# 关于办理 2019 年度个人所得税综合所得汇算 清缴的温馨提示

根据《国家税务总局关于办理 2019 年度个人所得税综合所得汇算清缴事项的公告》,2020 年 3 月 1 日至 6 月 30 日,纳税人要办理 2019 年度个税综合所得汇算清缴。

一、办理年度汇算对象

1、退税:2019年度已预缴税额>2019年度应纳税额,
 可办理年度汇算并申请退税;

2、补税: 2019 年度已预缴税额<2019 年度应纳税额, 如年收入在 12 万元以上且补税金额大于 400 元的,须办 理年度汇算并补税。

可通过手机"个人所得税 APP"查询了解相关单位扣缴 申报您收入及税款等相关信息。

| 《令氏解幕号申报 图 四 日 四                                                  | <返回 收入纳税明细查询             |
|-------------------------------------------------------------------|--------------------------|
| "每一次改变,都是为了<br>做得更好"                                              | 请选择纳税记录年度                |
|                                                                   | 年度 2019 >                |
| 人工         人工         人工           我要办税         我要查询         公众服务 | 请选择所得类型                  |
| ■ 重点业务                                                            | <ul><li>✓ 工资薪金</li></ul> |
| 我要进行年度申报吗?                                                        | ✓ 劳务报酬                   |
| 如需申报,请在3月1日至6月30日内办理纳税申报                                          | ⊘ 稿酬                     |
|                                                                   | ✓ 特许权使用费                 |
| <b>38</b> 常用业务                                                    |                          |
| 综合所得汇算申报                                                          | 查询                       |
| 居民个人2019年度综合所得江算申报                                                |                          |
| <b>专项附加扣除填报</b> 子女教育、继续教育等专项附加扣除的填报                               |                          |
| 收入师我明细本海                                                          |                          |
| 14人(引加也)引起是时 > 已申报收入的查询及异议申诉 >                                    |                          |
| 首页         办税         股务         个人中心                             |                          |

需要说明的是,显示的"收入"并非您实际到手收入, 对工资薪金所得而言为没有减除"三险一金"等扣除的个税 前的收入;劳务报酬所得、稿酬所得和特许权使用费所得, 为没有扣减任何费用和个税前的收入。

二、办理年度汇算指南

1. 办理时间: 2020 年 3 月 1 日至 6 月 30 日办理 2019 年 度综合所得的年度汇算。

2. 办理渠道: 网络申报, 税务总局官方手机"个人所得税 APP"。

3. 如何办理

(1) 无大病医疗支出时

可根据软件提示和引导完成申报,直接填报相关信息, 生成申报数据。

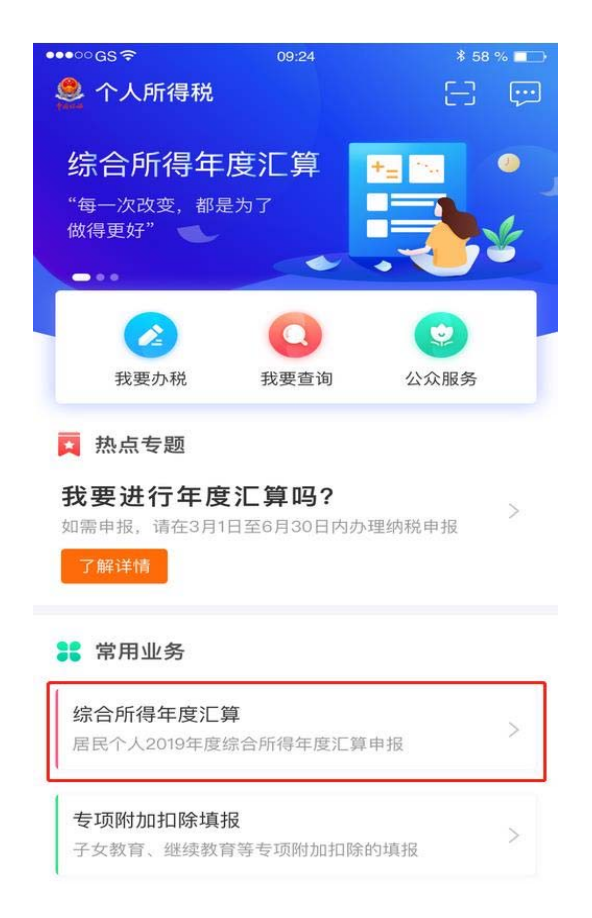

【特别提醒】手机 APP 申报,都是免费的。千万勿用 非官方软件办理,以防上当受骗!

(2) 有大病医疗支出时

您可登陆手机"个人所得税 APP",按每个人分别填写 专项附加扣除信息。第一步:选择医疗费用发生主体与扣缴 主体的关系。第二步:填写个人负担金额,需要注意,此处 填写的应为扣除 15000 元之前的金额,即个人实际自付的金 额,系统会自动进行计算,金额填写完成后提交即完成申报。 同时,国家医疗保障局提供了互联网查询服务,您可手机下 载官方"国家医保服务平台",通过首页"个人所得税大病 医疗专项附加扣除"模块查询。其中,查询信息中显示的"符 合大病医疗个税抵扣政策金额"即为可扣除金额。 根据政策规定,与基本医保相关的医药费用支出扣除医 保报销后个人负担金额超过 15000 元的部分,在 80000 元 限额内可据实扣除。如,某纳税人查询本人"年度个人自付 总金额"为 20000 万元,则"符合大病医疗个税抵扣政策 金额"即为 5000 元(20000-15000)。

4. 年度汇算结束后

汇算清缴结束后,您需要将与您的收入、专项扣除、专 项附加扣除、其他扣除、捐赠、享受税收优惠、已预缴税款、 补退税款等相关信息资料留存5年备查。

5. 未按规定办理年度汇算的后果

如果您属于需要退税的情形,是否办理年度汇算申请退 税是您的权利,无需承担任何责任。如您需要补税(符合规 定的免予汇算情形除外),未依法办理综合所得年度汇算的, 可能面临税务行政处罚,并记入个人纳税信用档案。

如有其它疑问,本人持手机到财务 309 室咨询刘圆圆老师。

附件: 个税年度汇算操作指引(手机 APP 端)

# 财务处

# 2020年5月9日

# 本期导航

- 一、APP 下载
- 二、实名注册
- 三、APP 登陆
- 四、汇算准备
- 五、年度汇算(简易申报和标准申报)

# 一、APP 下载(如已下载请忽略此步骤)

1、通过自然人电子税务局 Web 端(<u>https://etax.chinatax.gov.cn/</u>)首页点击"扫码登录"下方的【手机端下载】,扫描二维码下载安装。

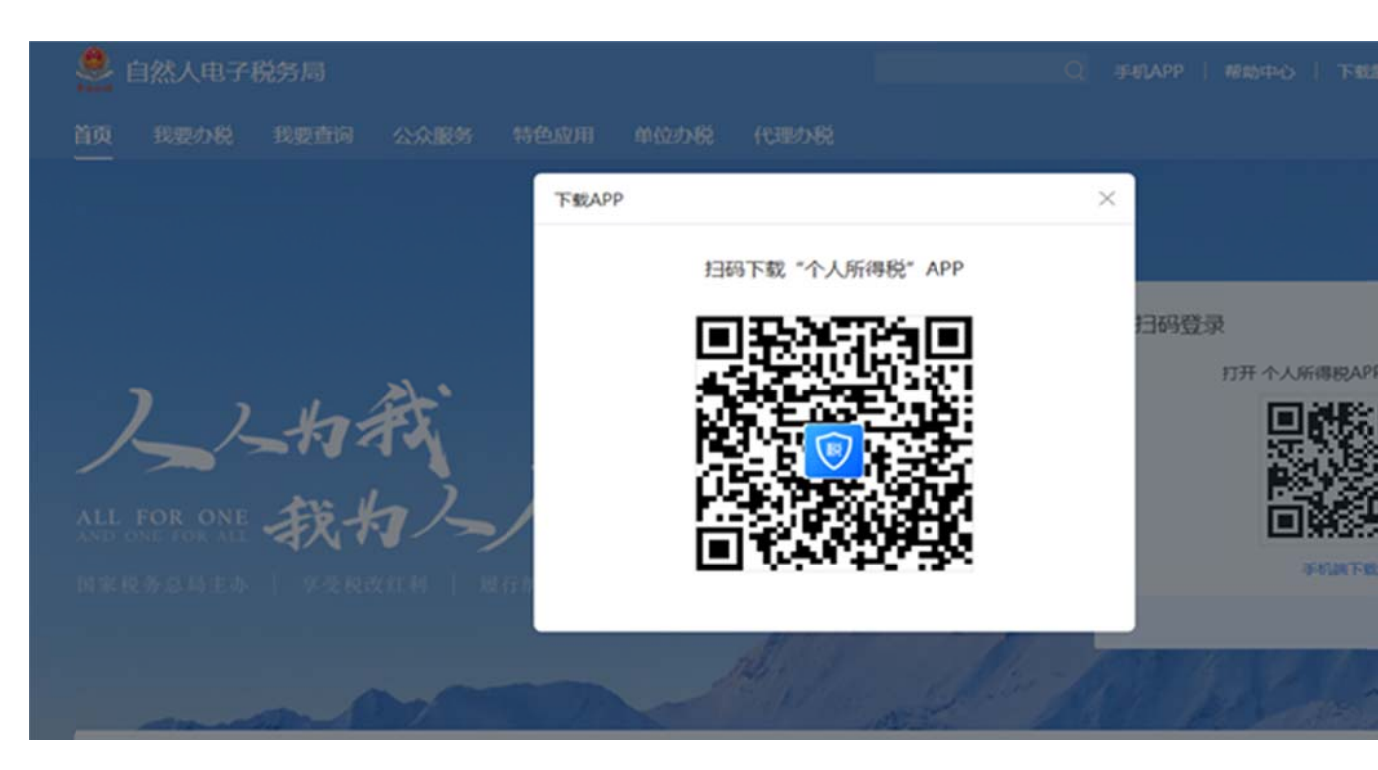

2、苹果 IOS 系统通过 App Store 搜索"个人所得税"下载安装。

3、安卓 Android 系统目前已经在华为、小米、VIVO、OPPO 等应用市场上架,可以在上述应用市场搜索 "个人所得税"下载安装。

# 二、实名注册(如已注册请忽略此步骤)

目前系统支持两种注册方式:大厅注册码注册、人脸识别认证注册。

1、人脸识别认证注册(推荐使用):

调用公安人像数据进行比对验证,验证通过后即可进行实名注册,此注册 方式仅支持居民身份证。

2、大厅注册码注册:

先行在办税服务厅获取注册码,然后使用注册码在该平台中开通账号,此 注册方式适用于所有的证件类型注册。 注意:注册码有效期7天,若过期可再次申请。

# 三、登录

1、账号密码登录:打开个人所得税 APP 后显示首页页面,点击【个人中心】 -【登录/注册】可凭注册的手机号码/证件号码作为账号进行登录。

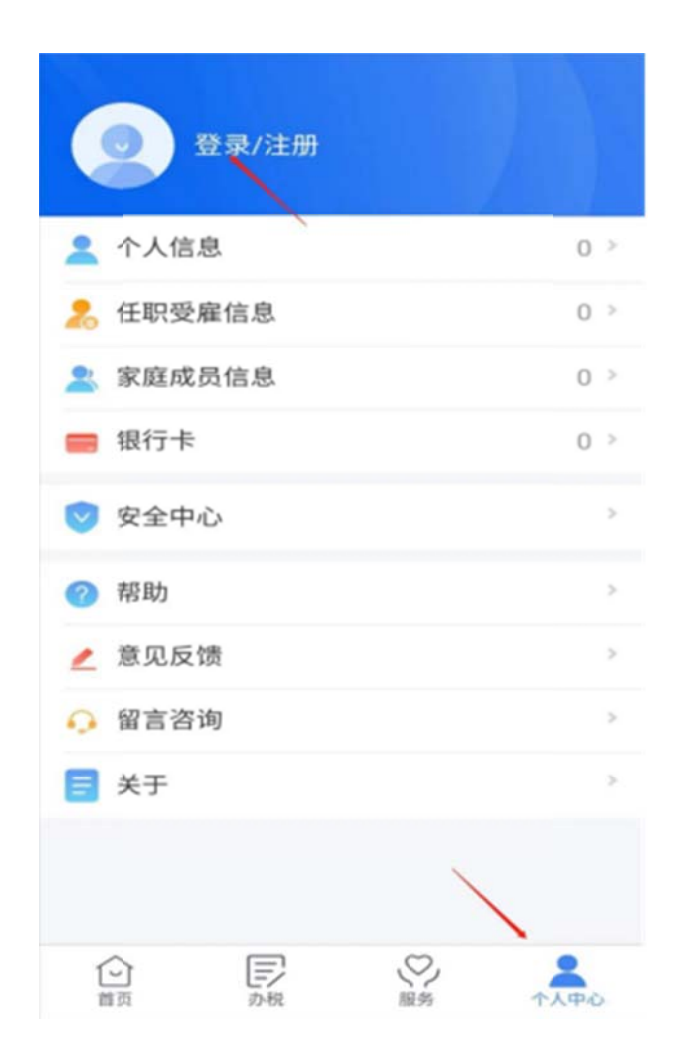

2、指纹登录:若您的手机支持指纹登录,则登录后可以在【个人中心】-【安全中心】开启指纹登录的开关,首次开启需要验证指纹。

3、扫脸登录:若您的手机支持扫脸登录,则登录后可以在【个人中心】-【安全中心】开启扫脸登录的开关,首次开启需要验证人脸信息。

四、汇算准备

1、绑定银行卡:可通过点击【个人中心】-【银行卡】,点击【添加】功 能进行银行卡的绑定,且必须是凭本人有效身份证件开户的银行卡(建议为中 国境内办理的 I 类银行卡。);后续可以使用绑定的银行卡来完成税款的缴税 与退税。

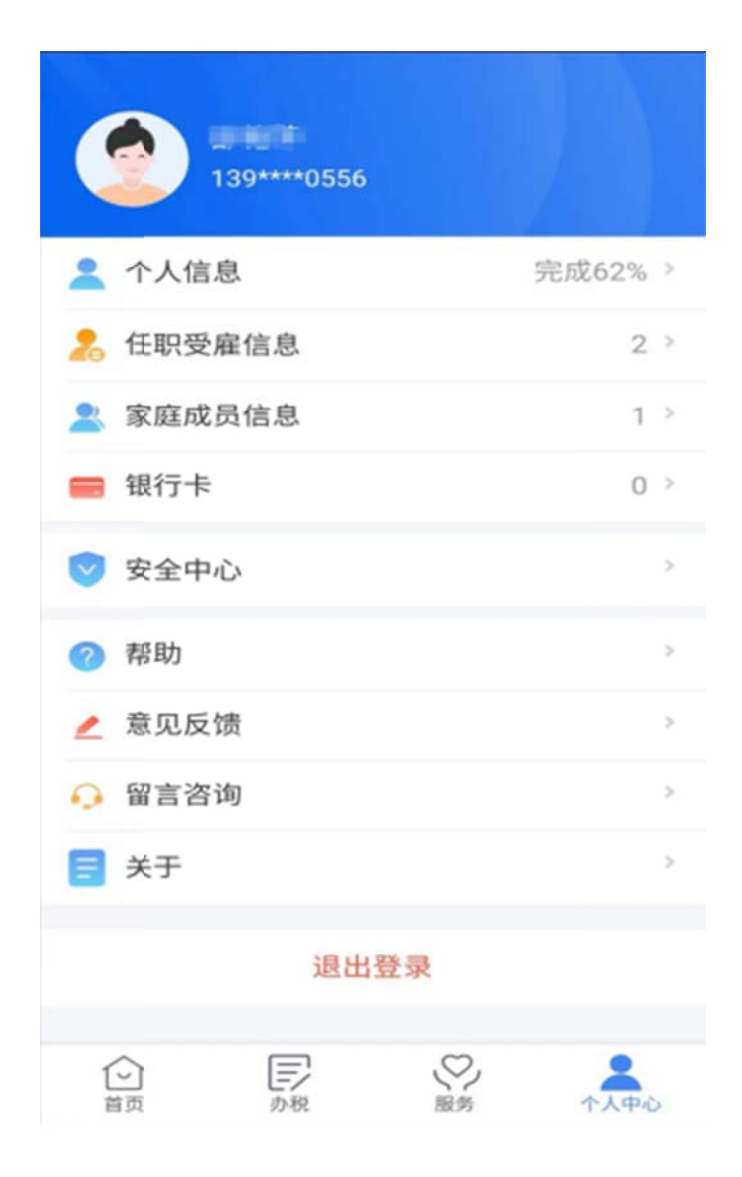

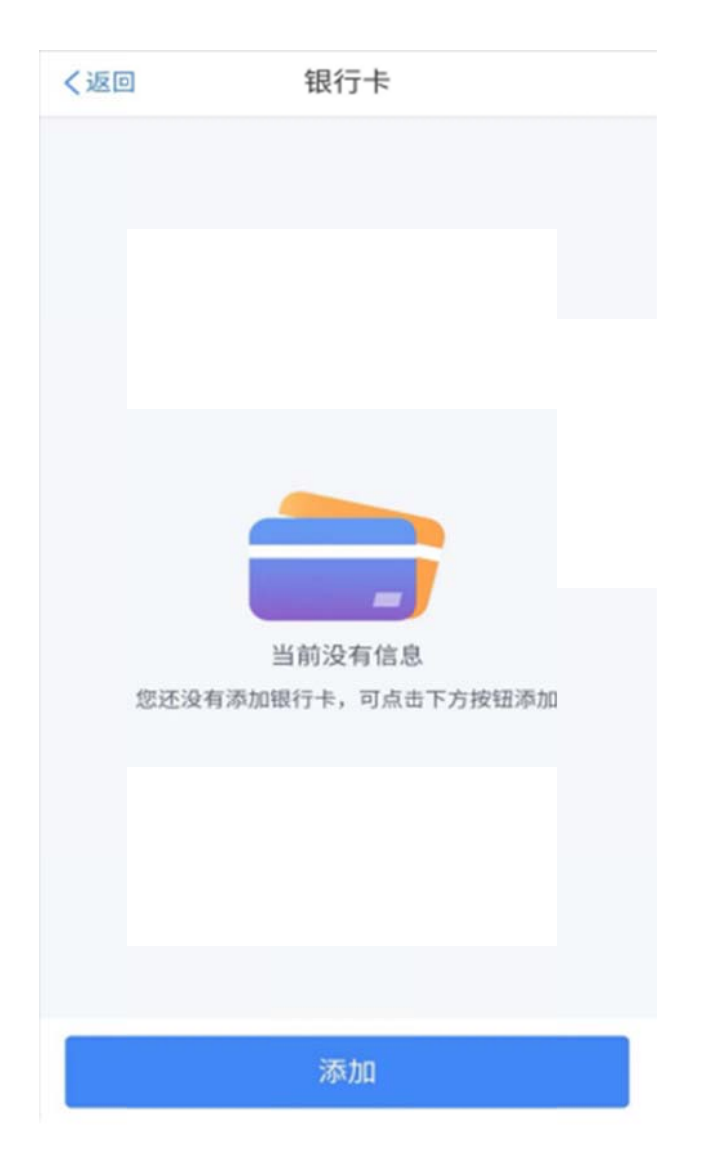

2、查询专项附加扣除:可多方式进入功能查询。

(1)常用业务——专项附加扣除信息查询; (2)我要查询——专项附加扣除信息查询; (3)服务——申报信息查询——专项附加扣除信息查询。

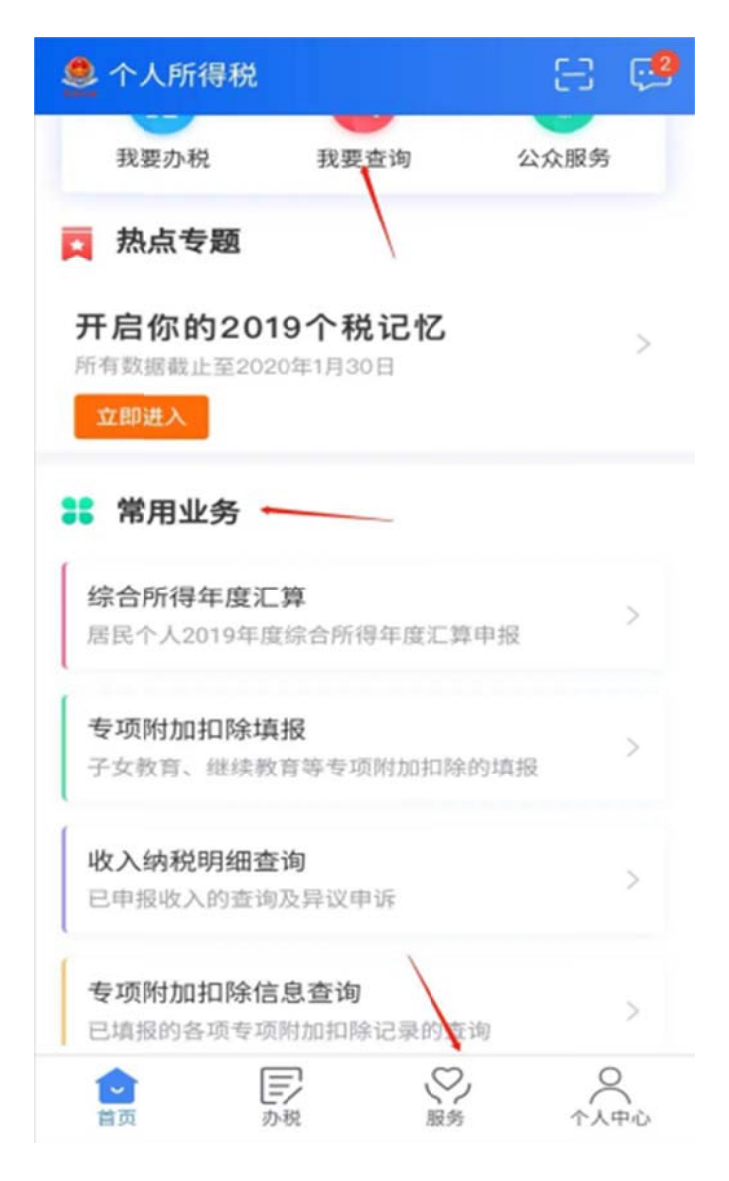

通过该功能查询己采集的专项附加扣除信息是否正确,同时也可进行修改 和作废。后续汇算清缴申报时专项附加扣除数据取自采集表信息。

3、查询收入纳税明细:查询方式同专项附加扣除信息查询。

如果您的身份被冒用,且无法与对方单位取得联系,可以通过批量申诉或者单条申诉的方式进行处理。

| く返回   | 收入纳税明细查询 | 批量申诉    |
|-------|----------|---------|
| 收入合计( | 测:       | 12.00元  |
| 已申报税额 | 后计:      | 135.15元 |
|       |          |         |

## 工资薪金

2019-12

# 工资薪金

2019-11

| 所得项目小类:正常工资薪金                                 | E.     |   |
|-----------------------------------------------|--------|---|
| 扣缴义务人: 2010 1000 1000 1000 1000 1000 1000 100 | 1 OI P | > |
| 收入:                                           |        |   |
| 已申报税额: 0.00元                                  |        |   |

## 工资薪金

2019-10

所得项目小类:正常工资薪金 扣缴义务人: 200元 电申报税额: 0.00元

# 工资薪金

2019-09

所得项目小类・正常工资薪金

| く返回             | 收入纳税明细详情 | 申诉                          |
|-----------------|----------|-----------------------------|
| 纳税明细信           | 息        |                             |
| 收入:             |          | 44557.00 元                  |
| 已申报税额:          |          | 135.15 元                    |
| 纳税明细-書          | 基础情况     |                             |
| 所得项目小类          | 4 x      | 正常工资薪金                      |
| 申报表类别:          | 综合所得     | 预扣预缴申报                      |
| 扣缴义务人名<br>称:    |          |                             |
| 扣缴义务人纳<br>人识别号: | 税 34180  | 025                         |
| 主管税务机关          | 国家税务总局工  | ~ <sup>44</sup> 术开<br>发区税务局 |
| 申报渠道:           |          | 其他                          |
|                 |          |                             |
| 申报日期:           |          | 2020-、'-02                  |
| 税款所属期:          |          | 2019-12                     |
|                 |          |                             |

# 五、年度汇算

个税年度自行申报有两种方式:01 简易申报 02 标准申报,您适合哪种, 请继续往下看!

(一) 简易申报

【适用情形】:如果在上年度内取得的综合所得收入额不超过6万元且已 预缴税款,可通过"简易申报"办理申报并申请退税。

【操作步骤】:

1、APP 首页点击"综合所得年度汇算",进入个人所得税年度自行申报页面,如果您满足简易申报条件,系统自动进入简易申报流程,首先弹框显示"简易申报须知";

| <br>9 | <b>-</b> 10                                                                                                    |
|-------|----------------------------------------------------------------------------------------------------|
| <br>• | the second second second second second second second second second second second second second second second se |

| 5 | : | 5 | 5 |
|---|---|---|---|

く返回 简易申报须知 切換标准申报

#### 请您耐心阅读以下提示:

1、如您年度综合所得收入额不超过6万元且已预缴 税款的,可通过"简易申报"办理申报并申请退税。 其中综合所得收入额=工资薪金收入+劳务报酬收入 ×80%+特许权使用费收入×80%+稿酬收入 ×80%×70%-其他免税收入。

2、通过"简易申报"办理的时间为03月01日至05月 31日。

3、系统已辅助填入您日常的申报数据,包括您的 自行申报以及支付方的扣缴申报数据,如需修改, 请通过"标准申报"办理。

请仔细阅读《申报表使用说明》、《申报注意事 项》和《预填数据使用须知》后进入正式申报。

我已阅读并知晓

不同意

2、等待几秒,点击"我已阅读并知晓"后进入简易申报页面;

| く返回                   | 简易申报                      | 切换标准申报       |
|-----------------------|---------------------------|--------------|
| 系统已根据您日常<br>如需调整申报数据, | 申报数据自动计算出退<br>,请通过"标准申报"。 | ■税金额;<br>>理。 |
| 个人基础信息                |                           |              |
| 证件号码: 110110*         | ******0000                | >            |
| 您的汇缴地为您的              | 任职单位所在地。 宣                | 斷汇繳地说明       |
| 1 汇缴地                 |                           |              |
| 任职受雇单位                | 科技有                       | 限公司          |
| 主管税务机关                | 税务局                       |              |
| 已缴税额                  |                           |              |
| 已繳税额(元)               | 2240.00                   |              |
|                       | 查看                        | 收入纳税数据 >     |
|                       |                           |              |
|                       |                           |              |
|                       |                           |              |
|                       |                           |              |
| 可申请退税额(元)             | : ¥ 2240.00               | 提交申报         |

申报页面项目说明:

(1)汇缴地:选择或确认"任职受雇单位",无任职受雇单位的,选户 籍地或经常居住地,系统将自动带出主管税务机关;

(2) 已缴税额: 是上年度预扣预缴申报和自行申报时,已缴纳的税额合计,由系统带出,不可修改。

您也可以"查看收入明细数据",如果对收入信息有异议,支持对收入 明细进行"申诉、删除",申诉或删除后,此收入的已缴税额将不计入已缴税 额合计中。

3、 确认个人基础信息、已缴税额无误后,点击【提交申报】即可完成简 易申报。

(二)标准申报

【适用情形】: 居民个人纳税年度内仅从中国境内取得工资薪金所得、劳 务报酬所得、稿酬所得、特许权使用费所得(以下称"综合所得"), 按税法 规定进行的个人所得税年度汇算。

# 【注意】:

1、适用"简易申报"模式的个人可以切换成"标准申报"模式,反之不可以。

2、居民个人取得境外所得的, 需到办税服务大厅办理。

【操作步骤】:

1、APP 首页点击"综合所得年度汇算",进入个人所得税年度自行申报页面,

2、选择填报方式,建议选择"使用申报数据进行填报",也可以是"自行 填写";此页面您可以点击"查看收入纳税数据",展示"收入纳税数据"和 "专项附加扣除采集记录"。

## く返回

综合所得汇算申报

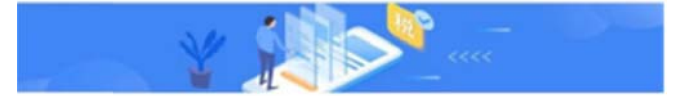

## 温馨提示

仅取得境内综合所得且需要办理汇算申报的,可在本功能 界面办理申报。取得境外所得需要办理汇算申报的,须前 往汇缴地办税服务厅办理。

|     | 41.10 | -              |    |
|-----|-------|----------------|----|
| I   | 目形    | 1 <sub>D</sub> | T  |
| . 7 |       | 13             | 20 |

#### 查看收入纳税数据

## 使用已申报数据填写

数据来源于自行申报及支付方扣缴申报

## 自行填写

根据实际情况自行填写申报表

开始申报

| く返回     | 收入纳利   | 兑数据            |
|---------|--------|----------------|
| 收入约     | 内税数据   | 专项附加扣除采集记录     |
| 2019-12 | 正常工资薪金 | 57元 >          |
| 2019-11 | 正常工资薪金 | <u>1</u> 81元 > |
| 2019-10 | 正常工资薪金 | 81元 >          |
| 2019-09 | 正常工资薪金 | 31元 >          |
| 2019-08 | 正常工资薪金 | 1元 >           |
| 2019-07 | 正常工资薪金 | 81元 >          |
| 2019-06 | 正常工资薪金 | 沅、             |
| 2019-05 | 正常工资薪金 | 5元 >           |
| 2019-04 | 正常工资薪金 | 15元 >          |

如果对收入信息有异议,进入详情支持对收入明细进行"申诉、删除"。 3、弹出"标准申报须知",勾选"我已知晓并同意",点击"进入申报"。

## く返回 标准申报须知

标准申报须知(使用已申报数据)

## 请您耐心阅读以下提示:

1、如您在2019年度已依法预缴个人所得税,且年 度综合所得收入不超过12万元或者年度汇算应补 税金额不超过400元或者不申请年度汇算退税,可 免于办理汇算申报。

2、如您有符合条件的大病医疗等专项附加扣除, 请提前在"专项附加扣除填报"模块填写信息。

3、如您有未申报的收入或未足额享受的税前扣除 项目,可在汇算申报时补充申报。

请仔细阅读《申报表使用说明》、《申报注意事 项》和《预填数据使用须知》后进入正式申报。

我已阅读并知晓

不同意

标准申报须知(自行填写)

#### 请您耐心阅读以下提示:

1、如您在2019年度已依法预缴个人所得税,且年 度综合所得收入不超过12万元或者年度汇算应补 税金额不超过400元或者不申请年度汇算退税,可 免于办理汇算申报。

2、请您根据汇算年度取得的综合所得收入以及发 生的符合规定的各项税前扣除项目,据实填写。

3、如您有符合条件的大病医疗等专项附加扣除, 请提前在"专项附加扣除填报"模块填写信息。

4、如果您的扣缴单位已在日常申报时为您按照奖 金单独计税方式申报了税款,在年度汇算申报 时,您可重新选择将奖金收入并入综合所得计 税,也可以选择其中一笔奖金单独计税。

5、选择将全年一次性奖金并入综合所得计税的, 应将奖金收入与工资薪金收入合并填写;选择单 独计税的,该笔奖金无需计入工资薪金收入。

请仔细阅读《申报表使用说明》和《申报注意事 项》后进入正式申报。

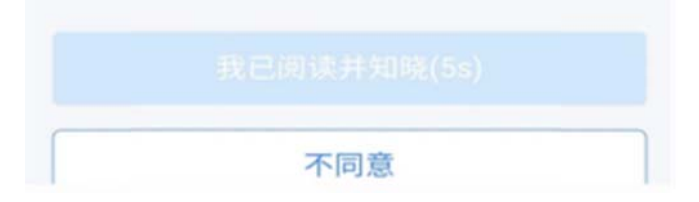

4、申报环节——基本信息

选择或确认"任职受雇单位",无任职受雇单位的,选户籍地或经常居 住地,系统将自动带出主管税务机关;点击"下一步",

| く返回                   | 标准申报               | 重置申报   |
|-----------------------|--------------------|--------|
| •                     | 0                  |        |
| 基本信息                  | 收入和税前扣除            | 税款计算   |
| 个人基础信息                |                    |        |
| <b>正</b> 件号码: 3****** | *********          | >      |
| 您的汇缴地为您的任             | 职单位所在地。 查看汇        | 缴地说明   |
| 汇缴地                   |                    |        |
| 任职受雇单位                | $\{1,2,3,5\}$      | 1.1    |
| 主管税务机关                | 国家税务总属 =<br>开发区税务局 | ● 径济技术 |
|                       | 下一步                |        |

5、申报环节——收入和税前扣除

| < 返回                                           | 标准申报                                                   |                                     |
|------------------------------------------------|--------------------------------------------------------|-------------------------------------|
| <b>。</b><br>基本信息                               | 收入和税前扣除                                                | 0<br>8280;i139                      |
| 版納税所得額=8<br>项附加扣除-依法<br>请准确填写收入、贯<br>写的内容自动计算点 | 2入-费用-免税收入-减<br>确定的其他扣除-准予<br>1用、免税收入和税前扣附<br>266权所得需。 | 除费用-专项扣除-专<br>扣除的捐赠额<br>师信息,系统将根据回该 |
| 收入(元)                                          |                                                        | ~                                   |
| 工资薪金                                           |                                                        | 100320.00 >                         |
| 劳务报酬                                           | <b>注带入的努务报酬</b>                                        | 0.00 >                              |
| <b>和成長州</b><br>(1217-12-14):581-181-181-181    | 08/07/20/08/09                                         | 0.00 >                              |
| 特许权使用费                                         | ę.                                                     | 0.00 >                              |
| 费用、免税                                          | 收入和税前扣除                                                |                                     |
| 费用<br>(努务报酬收入<br>>20%                          | +稿酬收入+特许权使                                             | 用贵收入) 0.00                          |
| 免税收入 ⑦<br>細胞所得免税部分                             | 计其他先积收入                                                | 11832.00 履开~                        |
| 减除费用 💿                                         |                                                        | 60000.00                            |
| 专项扣除⑦<br>三险一金                                  |                                                        | 23815.08 服开~                        |
| 专项附加扣附                                         | R 🕐                                                    | 12000.00 >                          |
| 其他扣除项目                                         | 3                                                      | 0.00 展开 ~                           |
| 准予扣除的排                                         | 多用數 數页 📀                                               | >                                   |
| 应纳税所得额<br>X 4504.92                            | 保存                                                     | 下一歩                                 |

【注意】:

1、当前页面如果有待确认或者问题项(一般红色显示),则无法进行"下 一步"操作;

2、点击红色箭头所示的标识,可进入查看收入详情;

情形1、全年一次性奖金怎么处理?

如上图红色箭头所指,点击进入工资薪金主页面。点击"奖金计税方式选择"进行奖金设置,提交申报前都可以重新选择。

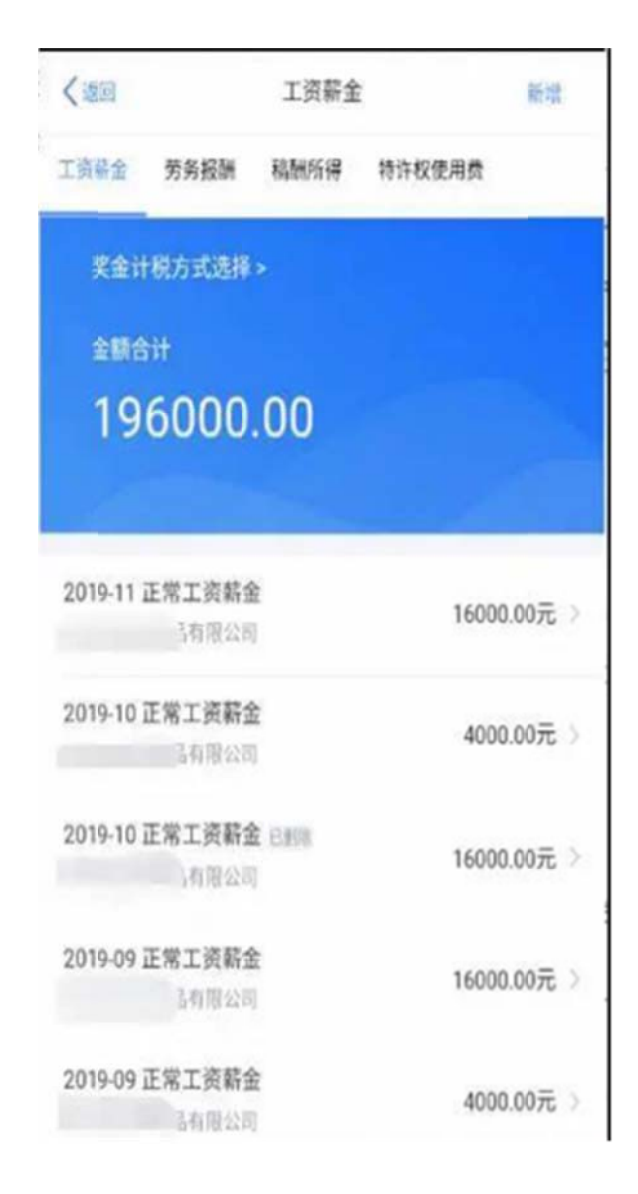

| 取消               | 奖金计税方式选择                                              | 确定    |
|------------------|-------------------------------------------------------|-------|
| 在年度<br>也可以       | [汇算中报时,您可重新选择将全年一次性奖金收入并入综合/<br>/选择其中一笔奖金单独计税。 查看政策说明 | 所得计税。 |
| 1 1              | 全年一次性奖金"计税方式                                          | ţ     |
| <b>全部</b><br>동권  | <b>)并入综合所得计税</b><br>译此项,将会把所有的"全年一次性奖金"并入综合所得申报中      |       |
| <b>单</b> 初<br>选择 | <b>计税</b><br>其中一笔单独计税,算念将全部并入综合所得中报中                  | ~     |
|                  | 65000元<br>2019-02 索非亚皮革制品有限公司                         | 修改    |
|                  |                                                       | )     |

您可以选择一笔作为全年一次性奖金单独计算纳税;也可以全部并入综合所得。

情形 2、预填的收入数据实际未发生,怎么办?

如果从未取得该笔收入,可发起申诉或删除,该收入将暂不并入年度汇算。 点击该笔收入进入"详情",可进行相关操作。

| く返回                                      | 2019-11                  | 修改                 |
|------------------------------------------|--------------------------|--------------------|
| 住房公积金:                                   |                          | 1225.00 元          |
|                                          |                          | /                  |
| 年金 🕜:                                    |                          | 0.00 元             |
| 商业健康险 ⑦:                                 |                          | 0.00 元             |
| 税延养老保险 🕜                                 | ):                       | 0.00 元             |
| 其他扣除-其他 🤇                                | 0:                       | 0.00 元             |
| 准予扣除的捐赠都                                 | 额 ⑦:                     | 0.00 元             |
| 已缴税额:                                    |                          | 0.00 元             |
| 减免税额 ⑦:                                  |                          | 0.00 元             |
| 如您从未取得该笔中<br>不并入年度汇算。<br>如该笔收入与实际到<br>改。 | 牧入,可发起申诉或删<br>全额不符,请与扣缴单 | 除,该收入将暂<br>位核实后据实修 |
|                                          | 申诉                       |                    |
|                                          | 删除                       |                    |
|                                          |                          |                    |

情形 3、收入数据与实际金额不符,如何处理?

收入纳税明细中的"收入"是"毛收入",如果该笔收入与实际金额不符, 请与扣缴单位核实后据实进行修改,具体操作同情形2,在详情页面点"修 改"。

情形 4、劳务报酬、稿酬没有预填数据吗?

是的。收入明细表预填时,只对"工资薪金所得、连续劳务(保险营销员、 证券经纪人)、特许权使用费所得"进行预填,劳务报酬和稿酬收入需自行添 加或者查询导入。

您可以在对应 TAB 页点击"新增",选择"查询导入"或"手工填写"的 方式进行数据的完善。

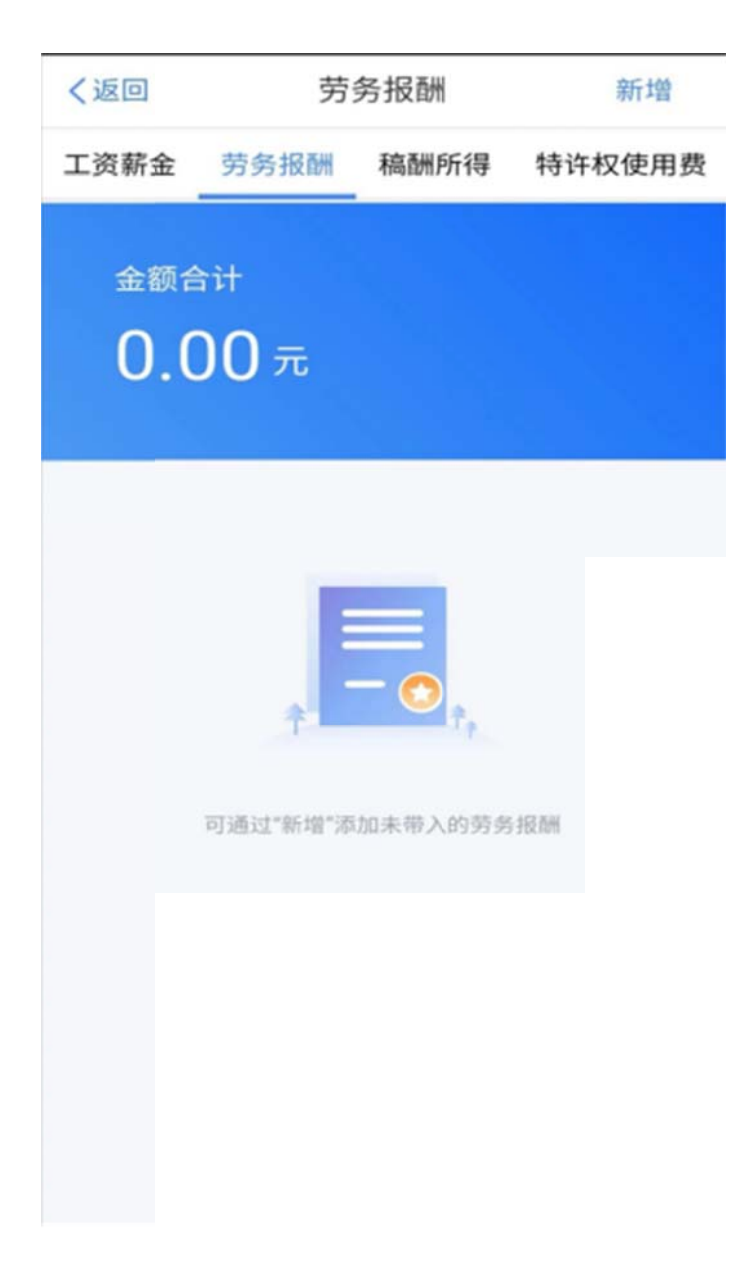

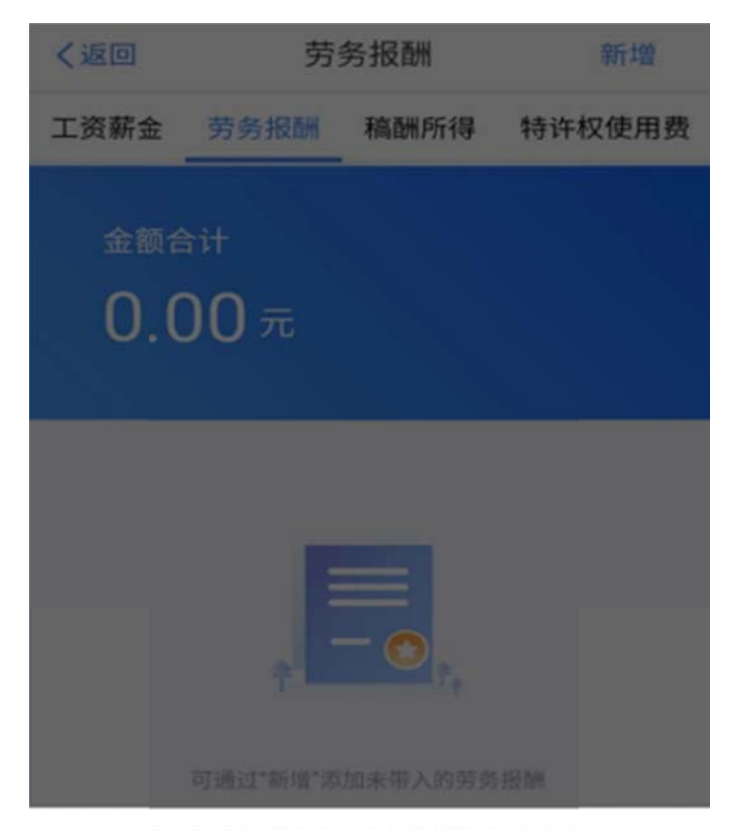

您可以通过"查询导入"从已申报的记录中选择添加收 入,也可通过"手工填写"自行添加收入。

查询导入

手工填写

取消

在进行收入、费用、免税收入和税前扣除等项目数据核对无误后,返回 "收入和税前扣除"主页面,点下一步。

| く返回 标准申报                                        |                                                        |                                             |  |  |
|-------------------------------------------------|--------------------------------------------------------|---------------------------------------------|--|--|
| •                                               |                                                        |                                             |  |  |
| 基本信息                                            | 收入和税前扣除                                                | 税款计算                                        |  |  |
| 应纳税所得额=收<br>项附加扣除-依法税<br>请准确填写收入、费<br>写的内容自动计算应 | 入-费用-免税收入-减除]<br>确定的其他扣除-准予扣<br>用、免税收入和税前扣除等<br>信税所得额。 | 费用-专项扣除-专<br>除的捐赠额<br><sup>信息,系统将根据您填</sup> |  |  |
| ┃ 收入(元)                                         |                                                        |                                             |  |  |
| 工资薪金                                            |                                                        | 100320.00 >                                 |  |  |
| 劳务报酬您可在详情里新增                                    | 未带入的劳务报酬                                               | 0.00 >                                      |  |  |
| 稿酬<br>您可在详情里新增:                                 | 未带入的稿酬                                                 | 0.00 >                                      |  |  |
| 特许权使用费                                          |                                                        | 0.00 >                                      |  |  |
| 费用、免税收                                          | 女入和税前扣除                                                |                                             |  |  |
| 费用                                              |                                                        |                                             |  |  |
| 应纳税所得额 ¥                                        | 4504.92                                                | 下一步                                         |  |  |

6、申报环节——税款计算

| く返回                 | 回 标准申报       |           |  |
|---------------------|--------------|-----------|--|
| 基本信息                | 收入和税前扣除      | 税款计算      |  |
| 应纳税额                |              |           |  |
| 综合所得应纳              | 税额(元)        | 135.15元 > |  |
| 减免税额 ②              | )            |           |  |
| 减免税额(元)             |              | 0.00 >    |  |
| 已繳税额 ⑦              | )            |           |  |
| 已缴税额(元)<br>已缴税额=收入的 | 的已缴税额        | 135.15    |  |
| 应补税额 ⑦ =            | 应纳税额-减免税额-已约 | 放税额       |  |
|                     | 如有其他补充事项     | 页,可填写备注>  |  |
| 应补税额(元) ¥           | 0.00 保存      | 提交申报      |  |

根据上一步的收入及减除数据,显示【应纳税额】、【减免税额】、【已 缴税额】,在左下角显示具体 应补(退)税额,点击"提交申报"。

"享受免申报"

如果您需要补税,但年度综合所得收入不超过12万元,或者应补税额≤400元,且依法预缴税额的,可享受免申报。

满足免申报情况时,底端按钮如下图,点击"享受免申报",则申报完成。

| 温馨提示:根据您填写的数据<br>400元,如您已依法预缴税<br>款,请前往办税服务厅办理 | 据,您的年度汇算<br>』款,可免于汇算<br>聖 | 算需补税金额不超过<br>申报。若需要缴纳税 |
|------------------------------------------------|---------------------------|------------------------|
| 应补税额(元) ¥204.00                                | 保存                        | 享受免申报                  |

7、退税情况处理

申报成功,如果退税则跳转到申报成功-退税页面,点击申请退税。

| •••• ??      | 1:20 PM     | ∦ 77% 🔳  |  |  |  |
|--------------|-------------|----------|--|--|--|
|              | 综合所得年度汇算    | 笋        |  |  |  |
| 申报信息提交成功并已保存 |             |          |  |  |  |
| 您可申请的证       | 显税金额        | 2240.00元 |  |  |  |
|              |             |          |  |  |  |
|              | 申请退税        |          |  |  |  |
|              | 放弃退税        |          |  |  |  |
| 放弃证          | B税后,仍可重新发起) | 退税申请。    |  |  |  |

选择绑定的银行卡,点击确定即可。

| ••••0 🕈    |                   | 1:20 PM              |       | 考 77% 🔳 🖓 |
|------------|-------------------|----------------------|-------|-----------|
| く返回        | 1                 | 申请退税                 |       |           |
| 提示:<br>面开立 | 银行卡须为在境)<br>的银行卡。 | 为开立的误制               | 衍账户③, | 或银行柜      |
| 请选         | 择退税的银行            | ÷                    |       |           |
| Φ          | 中国银行              | 8888                 |       | ~         |
| B          | 中国工商银行            | <del>j</del><br>8888 |       |           |
|            | 中国建设银行            | <del>ј</del><br>8888 |       |           |
|            | ( <del>)</del> ;  | 添加银行卡                | 信息    |           |
|            |                   | 确定                   |       |           |
|            |                   |                      |       |           |
|            |                   |                      |       |           |
|            |                   |                      |       |           |
|            |                   |                      |       |           |

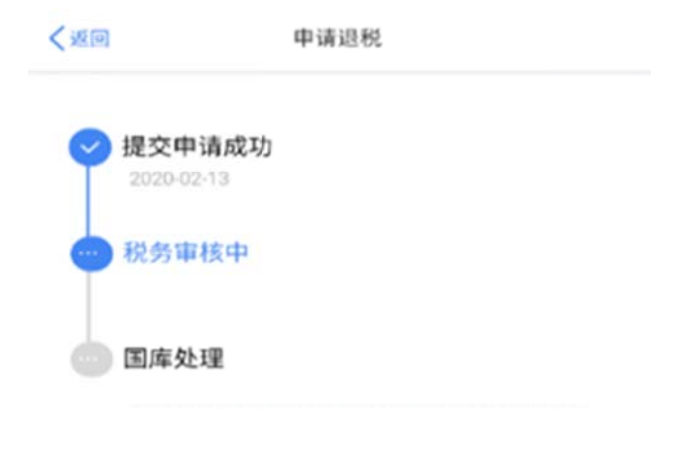

税务机关仅通过本系统向您推送相关信息,您 可在"申报查询"中查询退税进度

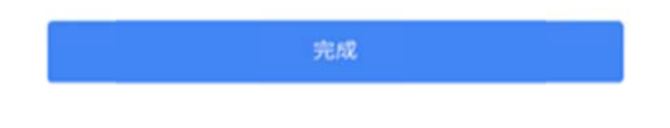

8、缴税情况处理

申报成功,如果需要缴税则跳转到申报成功——缴税页面,点击"立即缴税"选择相应的方式缴款即可。

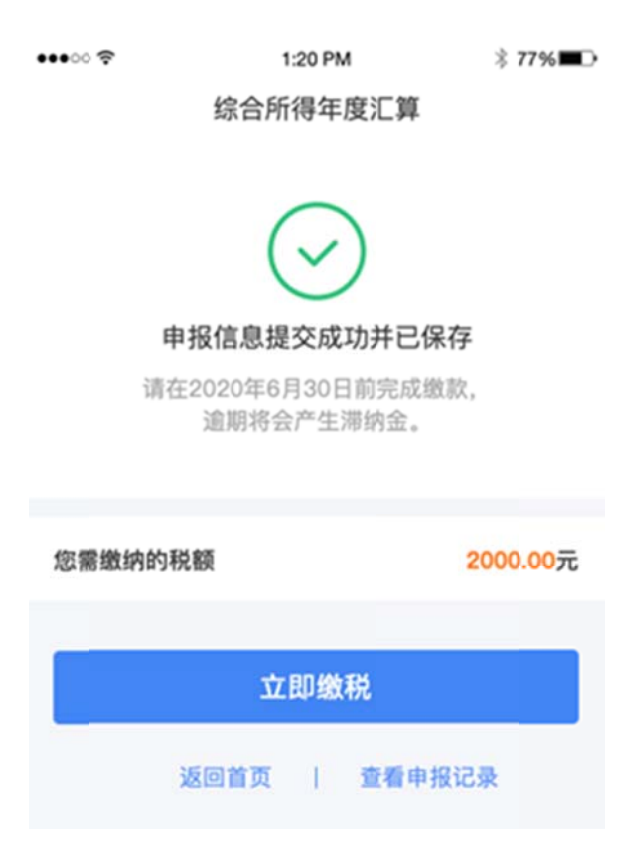

(三)申报查询

查询方式: 首页——【我要查询】——【申报信息查询】——【申报查 询】。

【注意】: 只有申报成功后才能在"已完成"中查到申报记录。

〈返回 我要查询

>

>

>

5

>

## 申报信息查询

申报查询 已填报的各项报表的查询

专项附加扣除信息查询

已填报的各项专项附加扣除记录的查询

## 收入纳税明细查询

已申报收入的查询及异议申诉

## 备案信息查询

#### 天使投资个人所得税抵扣备案查询 2 已备案的创投企业和天使投资个人符合规定投资行为查 询

非货币性资产投资分期缴纳备案查询 已备案的非货币性资产投资分期缴纳查询

税收优惠备案查询 已备案的其他税收优惠事项查询

其他查询

## 异议处理查询

已发起申诉事项的进度查询

| く返回                      | 申报查                            | E询(更正                   | E/作废             | 申报) |   |
|--------------------------|--------------------------------|-------------------------|------------------|-----|---|
| 未完成                      | $\leq$                         | 已完成                     | $\sum$           | 已作废 |   |
| 2020-02                  |                                |                         |                  |     |   |
| 2019年度<br>税款所属其<br>已退税额: | <b>综合所</b><br>月:2019-<br>0.00元 | <b>得年度汇</b><br>01 至 201 | <b>算</b><br>9-12 |     | > |
|                          |                                |                         |                  |     |   |
|                          |                                |                         |                  |     |   |

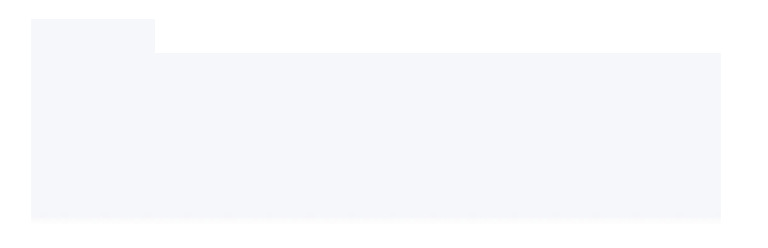

如果还有不清楚的地方,您可以拨打12366进行相关业务咨询。